## WIA2025 PayPal user guide

Please note that PayPal is just the payment portal accepting payment by Debit and Credit card OR via your Paypal account. There is no need to sign up to Paypal, just follow the instructions below.

Please note that Paypal does not operate in certain countries such as Turkey or Singapore.

|             | Product                                        | Price  | Quantity | Total              |
|-------------|------------------------------------------------|--------|----------|--------------------|
| ·           | WIA 2025 Entry - Multiple<br>Entry ID: 1048992 | £37.00 | 1        | £37.00 (incl. VAT) |
|             | WIA 2025 Entry - Single<br>Entry ID: 1049206   | £23.80 | 1        | £23.80 (incl. VAT) |
| Coupon code | Apply coupon                                   |        |          | Update bask        |
|             |                                                | Cart T | otals    |                    |
|             |                                                |        |          |                    |

1. Click proceed to checkout to enter your billing details.

2.Enter your billing details (these will then automatically be populated in PayPal from here)

| ADI ASSOCIATION of ILLUSTRATORS  | ents made in other currencies. Please | check with your bank, if you are UK based please pay with G |
|----------------------------------|---------------------------------------|-------------------------------------------------------------|
| Awards / World Illustration Awar | ds / Enter 2023 / Checkout            |                                                             |
| BILLING DETAILS                  |                                       |                                                             |
| First name *                     | Last name *                           |                                                             |
| Your                             | Name                                  |                                                             |
| Company name (optional)          |                                       |                                                             |
|                                  |                                       |                                                             |
| Country/Region *                 |                                       |                                                             |
| United Kingdom (UK)              | Ŧ                                     |                                                             |
| Street address *                 |                                       |                                                             |
| Somerset House                   |                                       |                                                             |
| Strand                           |                                       |                                                             |
| Town / City *                    |                                       |                                                             |
| London                           |                                       |                                                             |
| County (optional)                |                                       |                                                             |
|                                  |                                       |                                                             |
| Postcode *                       |                                       |                                                             |
| WC2R 1LA                         |                                       |                                                             |
| Phone *                          |                                       |                                                             |
| 020 7759 1012                    |                                       |                                                             |
| Email address *                  |                                       |                                                             |
| awards@theaoi.com                |                                       |                                                             |
|                                  |                                       |                                                             |
|                                  |                                       |                                                             |

3. Click yes to accept the terms and conditions, and then click the PayPal button.

| PayPal                                                      |  |
|-------------------------------------------------------------|--|
| Pay with your debit/credit card using Paypal                |  |
|                                                             |  |
| I have read and agree to the website terms and conditions * |  |
| I want to receive updates about products and promotions.    |  |
| PayPal                                                      |  |
|                                                             |  |
|                                                             |  |
|                                                             |  |

- 4. The PayPal pop up window will appear (if it doesn't please check your browser is not blocking pop ups). It should show both "PayPal" and "Payment with Debit or Credit Card" options. If it doesn't please return to the shopping cart and click the PayPal button in the cart again.
- 5. If you don't want to use your PayPal login or don't have one, you may need to enter your email address before you can pay.

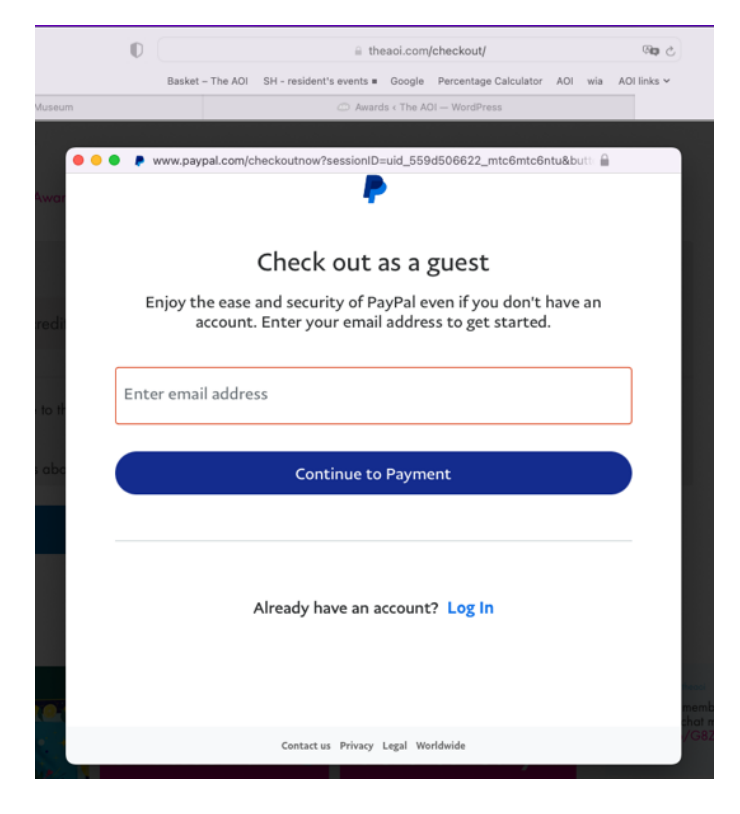

6. Enter your country, email and card details.

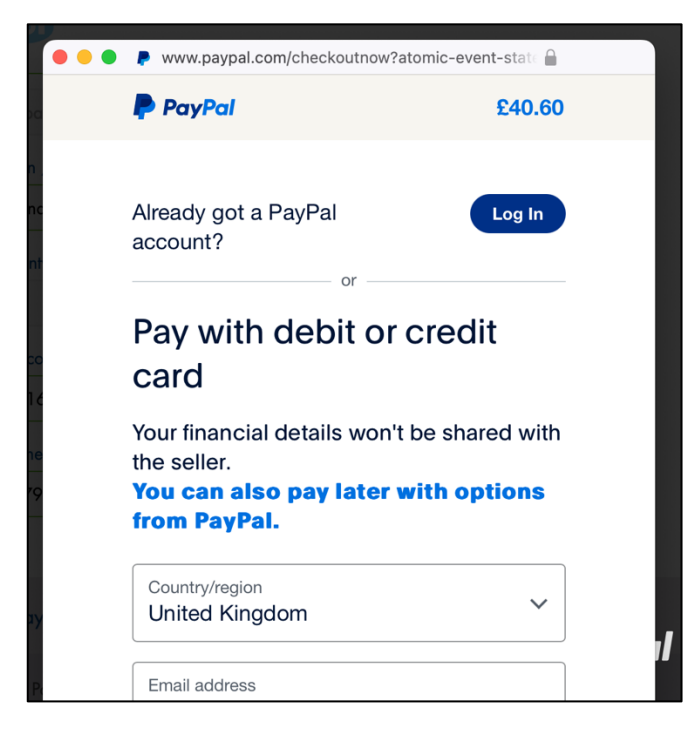

7. Your billing details will appear as you entered them on the AOI website

|   | PayPal                                                        | `⊒ £42.40 GBI                                      | • ~        |                                                                              |
|---|---------------------------------------------------------------|----------------------------------------------------|------------|------------------------------------------------------------------------------|
|   | Already got a PayPal account                                  | ? Log In                                           |            |                                                                              |
| l | Pay with debit or                                             | credit card                                        |            |                                                                              |
|   | Your financial details won't I<br>You can also pay later with | be shared with the seller.<br>options from PayPal. |            | PayPal is the safer,<br>easier way to pay                                    |
|   | Country/region<br>United Kingdom                              | ``                                                 | Y No<br>yo | matter where you shop, we help keep<br>ur financial information more secure. |
|   | Email address<br>awards@theaoi.com                            | C                                                  |            |                                                                              |
|   | Phone type V Phon<br>Mobile V +44                             | e number<br>20775 91012                            |            |                                                                              |
|   | 🚺 🕂 🕕 VISA                                                    |                                                    |            |                                                                              |
|   | Card number                                                   |                                                    | Ē          |                                                                              |
|   | Expiry date                                                   | Security code                                      | 8          |                                                                              |
| 1 | Billing address                                               |                                                    |            |                                                                              |
|   | First name<br>Your                                            | Last name<br>Name                                  |            |                                                                              |
|   | Address line 1<br>Somerset House                              |                                                    |            |                                                                              |
|   | Address line 2 (optional)<br>Strand                           |                                                    |            |                                                                              |
|   | Town/City<br>London                                           |                                                    |            |                                                                              |
|   | County (optional)                                             |                                                    |            |                                                                              |
|   | Postcode<br>WC2R 1LA                                          |                                                    |            |                                                                              |

8. UNTOGGLE the "save information and create PayPal account" if you don't want to set this up.

| Card number                                                                                                    |                                                                                       |                                                        |
|----------------------------------------------------------------------------------------------------|---------------------------------------------------------------------------------------|--------------------------------------------------------|
| A valid card number is re                                                                                                    | equired.                                                                              |                                                        |
| Expiry date                                                                                                    | Security coo                                                                          | le 🗖                                                   |
| An expiry date is required.                                                                                                    | A security required.                                                                  | code is                                                |
| Billing address                                                                                                    |                                                                                       |                                                        |
| First name<br>Your                                                                                                    | Last name<br>Name                                                                     |                                                        |
| Address line 1<br>Somerset House                                                                                                 |                                                                                       |                                                        |
| Address line 2 (optional)<br>Strand                                                                                              |                                                                                       |                                                        |
| Town/City<br>London                                                                                                    |                                                                                       |                                                        |
| County (optional)                                                                                                    |                                                                                       | ~                                                      |
| Postcode<br>WC2R 1LA                                                                                                    |                                                                                       |                                                        |
| Save information & create ye                                                                                                    | our PayPal                                                                            |                                                        |
| account                                                                                                    |                                                                                       | $\bigcirc$                                             |
| You acknowledge the terms of th<br>seller, and the Privacy Statemen                                                              | e service PayPal<br>t. No PayPal acco                                                 | provides to the<br>unt required.                       |
| We'll pre-authorise up to £42.40 GB<br>to the seller to complete your purch<br>purchase amount changes, any p<br>drop off within | P on your card, the<br>hase. If you don't co<br>ending pre-authoris<br>1 working day. | n send you back<br>implete it or the<br>ations usually |
| Cont                                                                                                    | tinue                                                                                 |                                                        |
| Cancel and ret                                                                                                    | urn to merchant                                                                       |                                                        |

9. Click continue, and your payment will process. Don't refresh or close the window until it is confirmed.

You will receive an email confirmation from info@theaoi.com, which is also your invoice/receipt.

HELP:

- 1. If the above method doesn't work for you, please try again using a different browser. Chrome is usually reliable.
- 2. Check your browser settings are not blocking PayPal or pop-up windows.
- 3. PayPal is not supported in some countries, including Turkey and Singapore. Please email us at <u>awards@theaoi.com</u> if you need an alternative way to pay.